PRONAMEX

Sucursales y Oficinas centrales

# CAPTURAR LAS FORMAS DE PAGO DE UNA VENTA

| Número<br>de<br>revisión | Fecha<br>última<br>de<br>revisión | Elaboró (Puesto)                      | Revisó (Puesto)               | Descripción del cambio |
|--------------------------|-----------------------------------|---------------------------------------|-------------------------------|------------------------|
| 0                        | 10/05/2022                        | Gerencia de<br>Sistemas y<br>Procesos | Gerencia de<br>Administración | Nueva Creación         |
|                          |                                   |                                       |                               |                        |
|                          |                                   |                                       |                               |                        |
|                          |                                   |                                       |                               |                        |
|                          |                                   |                                       |                               |                        |
|                          |                                   |                                       |                               |                        |
|                          |                                   |                                       |                               |                        |
|                          |                                   |                                       |                               |                        |
|                          |                                   |                                       |                               |                        |
|                          |                                   |                                       |                               |                        |
|                          |                                   |                                       |                               |                        |
|                          |                                   |                                       |                               |                        |

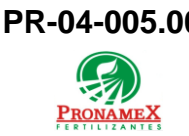

## 1 OBJETIVO:

Establecer los lineamientos para la correcta captura de las formas de pago de una venta cumpliendo con las disposiciones oficiales del SAT y siendo eficientes en el proceso en beneficio de nuestros clientes.

## 2 ALCANCE:

2.1 Este procedimiento es para SICAFert y SICAWeb.

## 3 **RESPONSABILIDADES**:

- 3.1 Departamento de Ventas
  - **3.1.1** Es responsabilidad de la vendedora realizar la captura de la venta en el día que se realiza seleccionando las formas de pago del cliente.
  - **3.1.2** Es responsabilidad del departamento de ventas validar las ventas capturadas por las vendedoras con base en el reporte de ventas.
- 3.2 Sistema
  - 3.2.1 Es responsabilidad del sistema verificar si las formas de pago capturadas se concilian con algún movimiento bancario para a partir de ahí descontar del adeudo de la bodega.

## 4 LEGAL Y REGLAMENTARIO (NORMATIVIDADES):

- **4.1** Este procedimiento está condicionado a la normatividad del procedimiento PO-04-001 Captura de ventas de producto.
- 4.2 Departamento de Ventas
  - **4.2.1** Si una forma de pago en una venta proviene de una remisión adjunta, dicha forma de pago no puede ser modificada en la venta.
  - 4.2.2 Si existen depósitos conciliados en la venta, ya no podrá modificarse (productos, aplicación de maniobras, maniobras, adjuntar remisiones), sólo se podrán seguir capturando depósitos o formas de pago.

## 5 **PROCEDIMIENTO:**

- 5.1 Inicio
- 5.2 SICAFert
  - 5.2.1 Ingresar al SICA desde el escritorio de Windows.

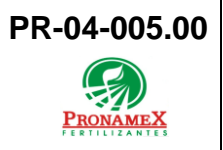

Sucursales y Oficinas centrales

- 5.2.2 Escribir usuario y contraseña.
- 5.2.3 Seleccionar el menú movimientos / ventas / venta a clientes.
- 5.2.4 Selecciona bodega.
- 5.2.5 Selecciona la pestaña "Forma de pago del cliente".
  - 5.2.5.1 Si es efectivo únicamente ingresar pago y fecha.
  - 5.2.5.2 Si la forma de pago es distinta de efectivo se ingresa "CuentaCliente" (últimos cuatro dígitos cuenta cliente), "CuentaPronamex"(banco al que se depositó), referencia y fecha.
  - 5.2.5.3 Fin de Proceso.

#### 5.3 SICAWeb

- 5.3.1 Ingresa a la dirección web <u>www.negociopronamex.com.</u>
- 5.3.2 Ingresamos Usuario y Contraseña.
- 5.3.3 Seleccionamos en el apartado Ventas la Opción "Captura de Venta".
- 5.3.4 Una vez lleno la captura de Venta, Productos de venta y Maniobras.
- 5.3.5 Se ingresará en "Formas de Pago del Cliente" el "Pago", el campo "Forma de pago" solo permitirá capturar "Efectivo" y daremos clic en "Actualizar Pagos".
- 5.3.6 Fin de Procedimiento.

## 6 REGISTROS:

- 6.1 Reporte de Ventas
- 6.2 SICA
- 6.3 Mesa de Control
- 6.4 Reporte de Inventarios
- 6.5 CONTPAQ, Factura y XML
- 6.6 COI

## 7 DOCUMENTACIÓN RELACIONADA Y SOPORTE:

- 7.1 Diagrama de flujo DF-04-001 Flujo de ventas de producto.
- 7.2 Procedimiento PO-04-001 Captura de Ventas de Producto
- 7.3 Procedimiento PO-04-002 Adjuntar Remisiones a Venta de Registro

Sucursales y Oficinas centrales

7.4 Procedimiento PO-04-006 Capturar Depósitos Relacionados a una Venta

## 8 **DEFINICIONES**:

- 8.1 **SICA:** Sistema de control administrativo.
- 8.2 Venta: Todo registro de venta capturada en SICA
- 8.3 **Remisión:** Ventas a público que posteriormente serán adjuntadas (integradas) a la venta del día de la sucursal
- 8.4 **CONTPAQ:** Sistema que genera las facturas fiscales con el CFDI y archivo xml.
- 8.5 **COI:** Sistema contable
- **8.6 Forma de Pago:** Es la manera o medio por el cual se recibe el pago de una factura.
  - 8.6.1 Efectivo
  - 8.6.2 Cheque Nominativo
  - 8.6.3 Transferencia electrónica de fondos
  - 8.6.4 Tarjeta de crédito
  - 8.6.5 Compensación
  - 8.6.6 Novación (P/CFD "E" Descuento a futuro a un CFDI)
  - 8.6.7 Tarjeta de débito
  - 8.6.8 Por definir
- 8.7 **Depósitos:** Son los depósitos o transferencias que hace un cliente para el pago de la venta o bien solo los depósitos de las ventas de contado que hace una bodega.
- **8.8 Factura:** Solo se considera como factura a aquella que tiene un CFDI (timbrada) y su archivo XML.
- 8.9 **Contabilizada:** Solo se consideran como ventas contabilizadas aquellas ya están integradas en la póliza de ingresos del día y que ha sido exportada a COI.

## 9 FIRMAS:

| Realizó | Revisó | Autorizó |
|---------|--------|----------|
|---------|--------|----------|

| PR-04-0  | 005.00                                            | Autorizado para usa             | arse en:                                          |                                    |                  |  |
|----------|---------------------------------------------------|---------------------------------|---------------------------------------------------|------------------------------------|------------------|--|
| PRONAMEX |                                                   | Sucursales y Oficinas centrales |                                                   | Fecha Revisión: 10 de mayo de 2022 |                  |  |
|          | Roberto Mier<br>Gerente de Sistemas<br>y Procesos |                                 | Ana Noelle García<br>Gerente de<br>Administración |                                    | Adolfo del Mazo  |  |
|          |                                                   |                                 |                                                   |                                    | Director General |  |